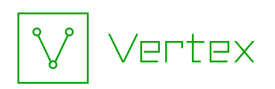

# Synapse Bootcamp - Module 6

# Putting it All Together - Answer Key

| Putting it All Together - Answer Key | 1  |
|--------------------------------------|----|
| Answer Key                           | 2  |
| Summary Exercise: Modules 1 - 5      | 2  |
| Adding Indicators to Synapse         | 2  |
| Tagging Indicators                   | 4  |
| EclecticIQ Tags                      | 4  |
| Your Tags                            | 6  |
| Question 1                           | 6  |
| Question 2                           | 8  |
| Question 3                           | 10 |
| Question 4                           | 12 |
| Question 5                           | 14 |

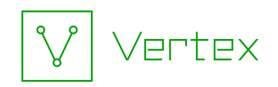

# **Answer Key**

# Summary Exercise: Modules 1 - 5

**Objectives:** 

- Apply what you've learned in Modules 1 5 using real world data.
- Continue to explore the features available in the Synapse UI.

**There is no "right" answer to this exercise!** In the sections below we've listed a few of the possible tasks / investigative paths (in no particular order) that you could take based on this data.

Adding Indicators to Synapse

• The EclecticIQ blog lists **18 indicators of compromise (IOCs)** at the end of the blog:

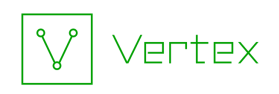

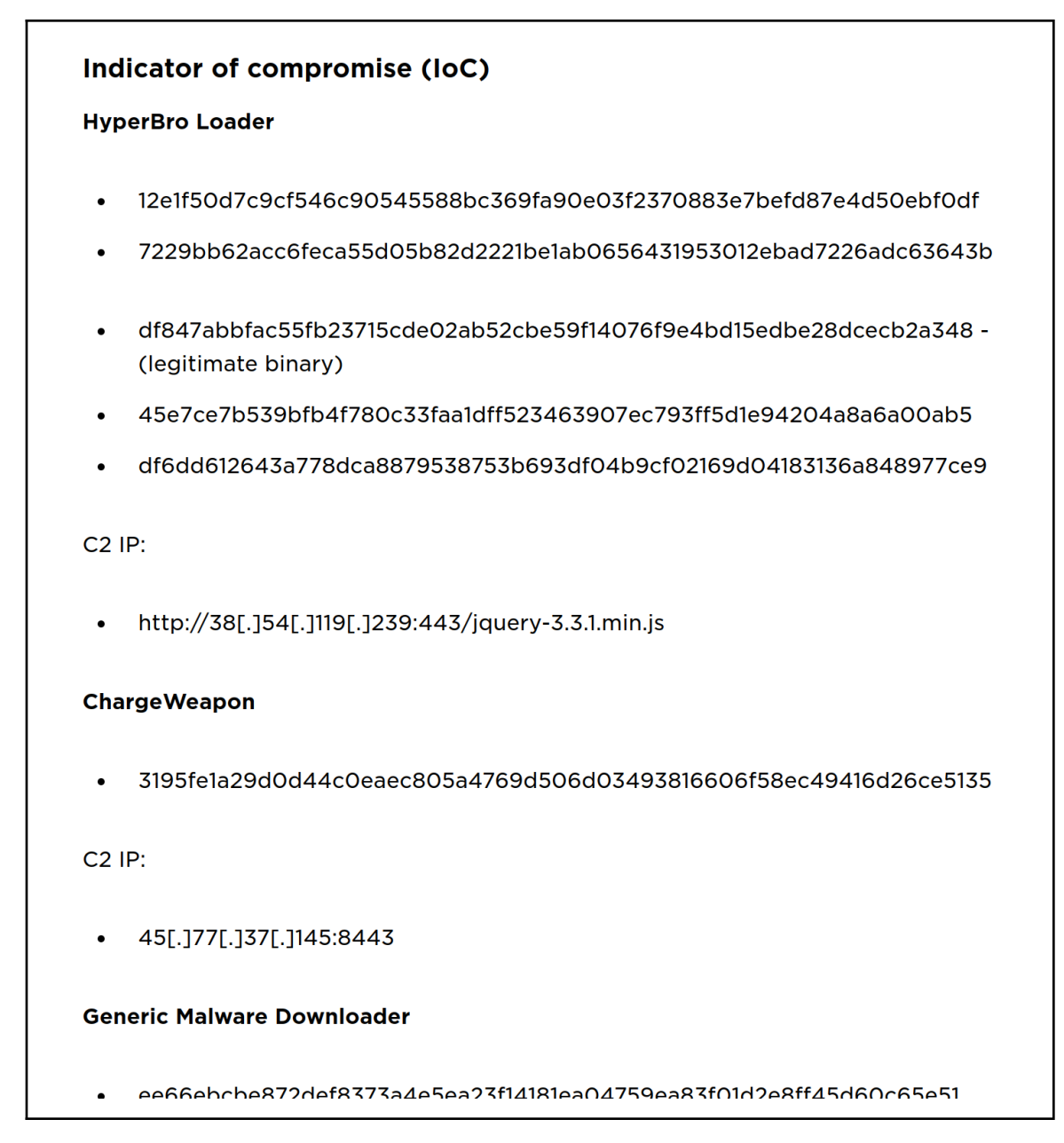

• You can **paste** these into the **Storm Query Bar** in **Lookup** mode and press **Enter** to **review** (or **lift**) the nodes:

Q HyperBro Loader 12e1f50d7c9cf546c90545588bc369fa90e03f2370883e7befd87e4d50ebf0df 7229bb62acc6feca55d05

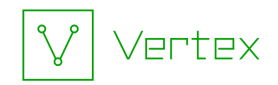

• **Review** and **add** any nodes that do not exist:

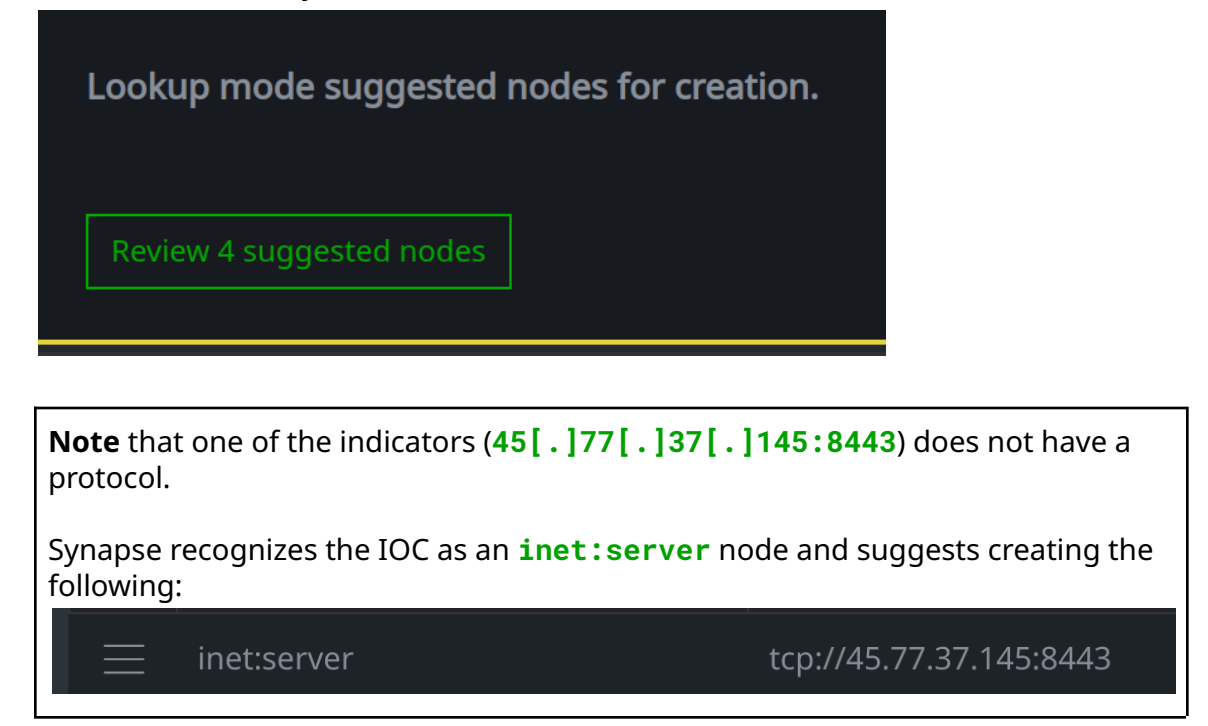

#### **Tagging Indicators**

EclecticIQ Tags

EclecticIQ associates some of the IOCs with specific tools (HyperBro and ChargeWeapon).

For other IOCs, EclecticIQ says they are malicious but does not associate them with any specific tool ("Generic Malware Downloader", "IP address of second stage malware").

We can record all of these assessments using tags.

**Note:** Some of the IOCs were already present in Synapse and have existing tags from AlienVault (e.g., **rep.alienvault.cobalt**).

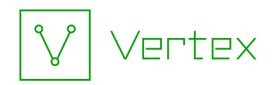

• For IOCs that belong to a specific tool / malware family, you might tag them with **rep.eclecticiq.hyperbro**:

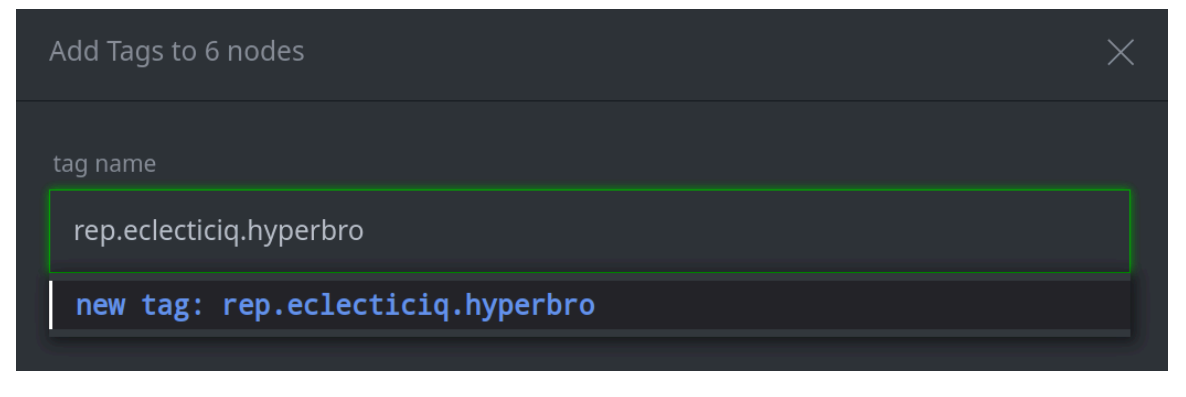

**Tip:** Instead of selecting individual IOCs from your full list of new nodes, you can paste **only** the IOCs that you want to tag (e.g., the HyberBro hashes and associated C2 URL) into the Query Bar.

• Similarly, you might tag the ChargeWeapon hash and server with **rep.eclecticiq.chargeweapon**:

| Add Tags to 2 nodes                  | $\times$ |
|--------------------------------------|----------|
| tag name                             |          |
| rep.eclecticiq.chargeweapon          |          |
| new tag: rep.eclecticiq.chargeweapon |          |

• For the rest of the IOCs, you can simply indicate that EclecticIQ says they are **malicious:** 

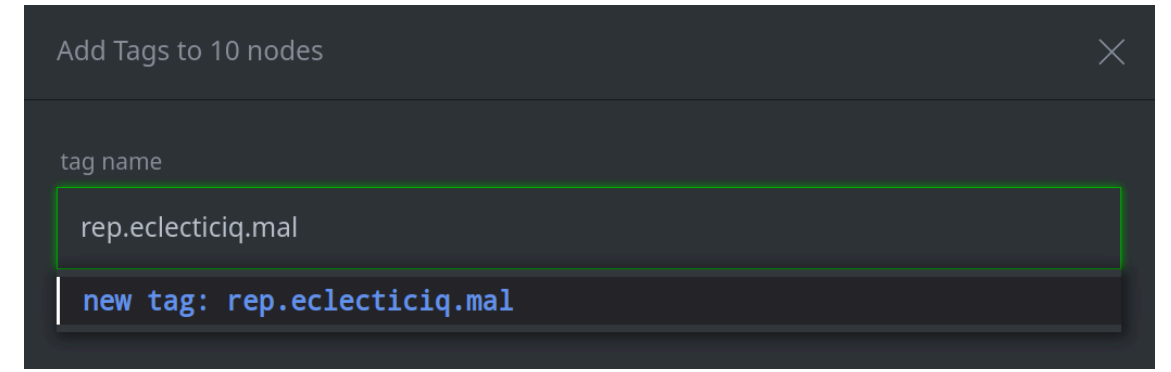

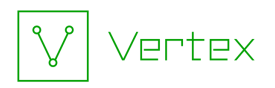

**Tip:** Once you have tagged all of the IOCs, you can lift **all** of them using the tag **rep.eclecticiq** (currently, these are the only IOCs from EclecticIQ in your demo instance):

#rep.eclecticiq

Your Tags

- If you come to your own conclusions about the indicators ("yes, I agree these are malicious" or "yes, I agree this is ChargeWeapon malware") **and** you want to track your assessments separately from "what EclecticIQ says", you can apply additional tags such as:
  - cno.mal or
  - cno.mal.chargeweapon
- You can also use "personal" tags for anything you like! For example:
  - Things you want to revisit (**<myname>.review**)
  - Things think are suspicious (**<myname>.suspicious**)
  - Things that **aren't** suspicious / may be legitimate (**<myname>.ignore**)
  - Preliminary conclusions (**<myname>.hyperbro.maybe**)

Since these are "personal" or "scratch" tags, the exact tag name doesn't matter - whatever works for you.

# **Guiding Questions**

#### Question 1

What are some of the possible group and malware names that appear in AlienVault tags on the file:bytes nodes?

• Lift the hashes provided in the IOC list by copying and pasting them into the **Query Bar** (in Lookup mode)

OR

Lift all of the EclecticIQ indicators using the #rep.eclecticiq tag:

#rep.eclecticiq

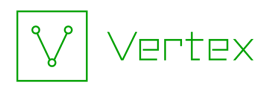

• Select All hash: sha256 nodes:

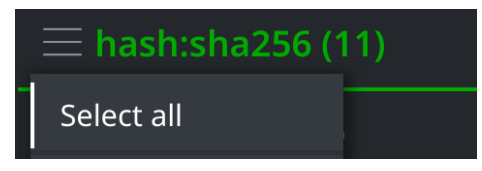

• Right-click on the **hash:sha256** nodes and select **actions > synapse-alienvault > files API** from the Context menu to enrich the hashes:

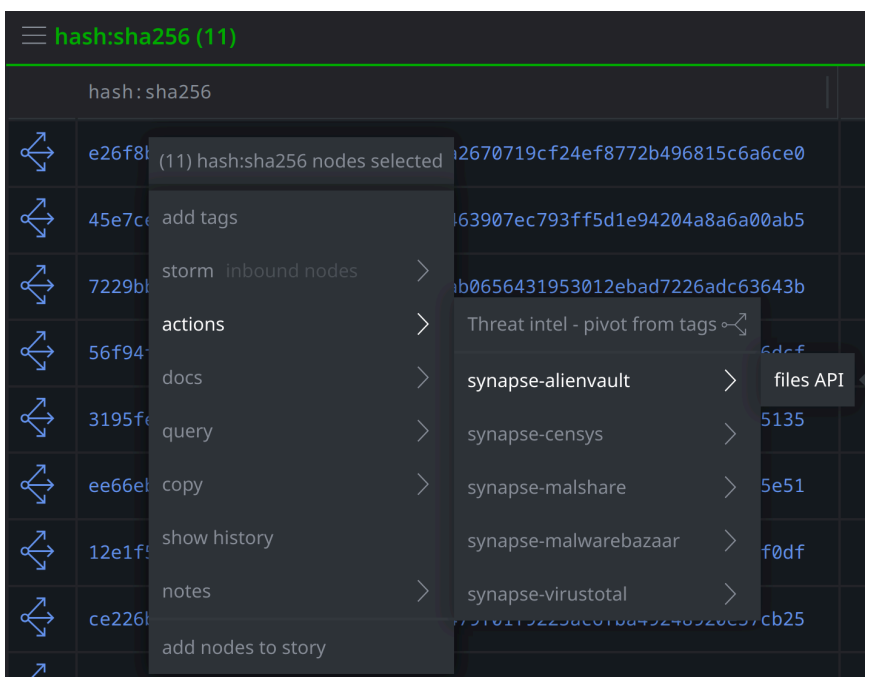

• Click the **Explore** button to navigate to the associated **file:bytes** nodes:

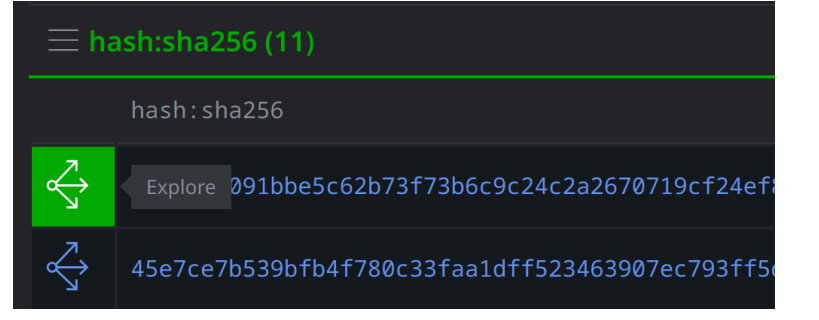

• Click on the hamburger menu and **Select All file:bytes** nodes:

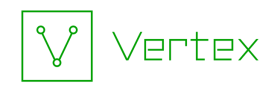

| $\equiv$ file:bytes (11) |  |
|--------------------------|--|
| Select all               |  |
| Edit columns             |  |

• Select the **All Tags** tab in the **Details pane** to view all the tags on the **file:bytes** nodes:

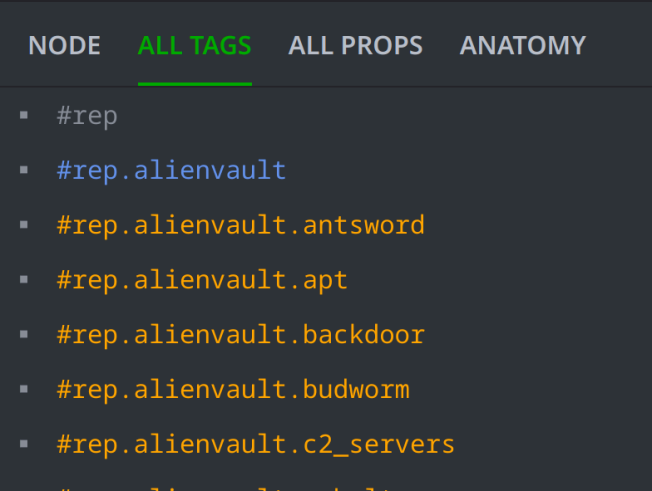

- #rep.alienvault.cobalt
- There are a variety of AlienVault tags shown, some of which are likely references to malware or threat group names. These include: antsword, budworm, doraemon, earth lusca, funnyswitch, shadowpad, and winnti, among others.

**Note:** The ALL TAGS tab shows all tags that are present on **any** nodes in your results; it does not mean that all of these tags appear on every node.

The ALL TAGS tab is good for getting an **overview** of your results. Select **individual** nodes to view the specific tag(s) present on that node (using the NODE tab).

#### Question 2

Which of the URLs does AlienVault associate with Cobalt Strike? How can you tell?

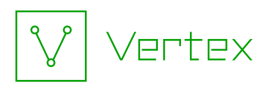

• Copy and paste the URLs from the IOC list into the **Query Bar** (in Lookup mode) to lift the associated **inet:url** nodes

OR

Lift all of the EclecticIQ indicators using the #rep.eclecticiq tag:

#rep.eclecticiq

• Select All inet:url nodes:

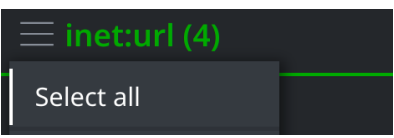

• Right-click on the nodes and select **actions > synapse-alienvault > url API** from the Context menu:

| $\equiv$ inet:url (4) |           |                            |    |                                                                |   |         |  |
|-----------------------|-----------|----------------------------|----|----------------------------------------------------------------|---|---------|--|
|                       | inet:url  |                            |    |                                                                |   | fqdn    |  |
| $\Leftrightarrow$     | http://15 | (4) inet:url nodes selecte | ed | 3/images/zh/bin.config                                         |   |         |  |
| $\Leftrightarrow$     | http://15 | add tags                   |    | 3/images/zh/mcods.exe                                          |   |         |  |
| $\overleftrightarrow$ | http://15 | storm inbound nodes        | >  | 3/images/zh/movsoofg_d]]<br>Download and parse file from URL ∘ |   | • •     |  |
| $\Leftrightarrow$     | http://38 | docs                       | >  | Threat intel - pivot from tags •                               |   |         |  |
|                       |           | pivot                      |    | synapse-alienvault                                             | > | url API |  |
|                       |           | query                      |    | synapse-fileparser                                             |   |         |  |
|                       |           | сору                       |    | synapse-playwright                                             |   |         |  |
|                       |           | show history               |    | synapse-virustotal                                             |   |         |  |

• Select the **All Tags** tab in the **Details pane** to view all the tags that appear on the nodes:

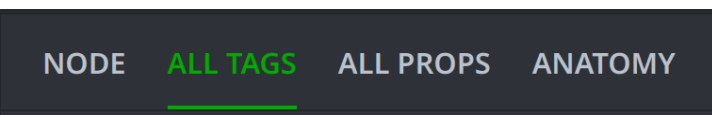

• Click on the tag **#rep.alienvault.cobalt** and choose **Select** from the menu:

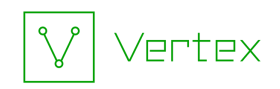

| <pre>#rep.alienvault.cobalt</pre> |
|-----------------------------------|
| select                            |
| edit tag info                     |
| edit tag ival                     |

• This will highlight any node(s) in the Results panel that are tagged with **#rep.alienvault.cobalt**:

| $\equiv$ inet:url (4) |                                                           |        |               |  |  |  |  |
|-----------------------|-----------------------------------------------------------|--------|---------------|--|--|--|--|
|                       | inet:url                                                  | : fqdn | :ipv4         |  |  |  |  |
| $\overleftrightarrow$ | http://154.93.7.99:8090/CDGServer3/images/zh/bin.config   |        | 154.93.7.99   |  |  |  |  |
| $\overleftrightarrow$ | http://154.93.7.99:8090/CDGServer3/images/zh/mcods.exe    |        | 154.93.7.99   |  |  |  |  |
| $\Leftrightarrow$     | http://154.93.7.99:8090/CDGServer3/images/zh/mcvsocfg.dll |        | 154.93.7.99   |  |  |  |  |
| $\Leftrightarrow$     | http://38.54.119.239:443/jquery-3.3.1.min.js              |        | 38.54.119.239 |  |  |  |  |

• AlienVault associates https://38.54.119[.]239:443/jquery-3.3.1.min.js with Cobalt Strike.

### Question 3

What steps can you take to identify which file makes this reference in its filename?

• Lift the **hash: sha256** nodes included in the IOC list by copying and pasting them into the Query Bar (Lookup mode)

OR

Lift all of the EclecticIQ indicators using the #rep.eclecticiq tag:

| #rep.eclecticiq

• Select All hash:sha256 nodes:

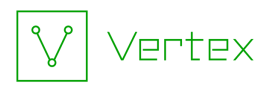

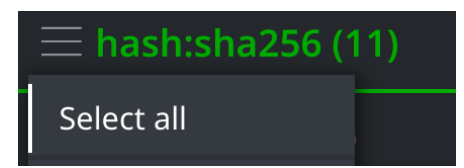

• Right-click on the nodes and select **actions > synapse-virustotal > enrich**:

| $\Leftrightarrow$ | e26f8b8091bbe5c62b73f73b6c |                         |      | 5815c6a6ce0                       |  |                         |  |
|-------------------|----------------------------|-------------------------|------|-----------------------------------|--|-------------------------|--|
| $\Leftrightarrow$ | 45e7ce7b539bfb4f780c33faa1 |                         |      | 4a8a6a00ab5                       |  |                         |  |
| $\Leftrightarrow$ | 7229bb62acc6feca55d05b82d2 | storm inbound nodes     |      | 26adc63643b                       |  |                         |  |
| $\Leftrightarrow$ | 56f94f1df0338d254d0421e7ba | docs                    |      | synapse-alienvault                |  |                         |  |
| $\Leftrightarrow$ | 3195fe1a29d0d44c0eaec805a4 |                         |      |                                   |  |                         |  |
| $\Leftrightarrow$ | ee66ebcbe872def8373a4e5ea2 |                         |      |                                   |  |                         |  |
| $\Leftrightarrow$ | 12e1f50d7c9cf546c90545588b |                         |      |                                   |  |                         |  |
| $\Leftrightarrow$ | ce226bd1f53819d6654caf04a7 |                         |      | synapse-virustotal<br>8920e57cb25 |  | enricn<br>file behavior |  |
| $\Leftrightarrow$ | df847abbfac55fb23715cde02a | b52cbe59f14076f9e4bd15e | dbe2 | 8dcecb2a348                       |  |                         |  |
| $\Leftrightarrow$ | e6bad7f19d3e76268a09230a12 | 3bb47d6c7238b6e007cc45c | 6bc5 | 51bb993e8b46                      |  |                         |  |

• Select all hash: sha256 nodes:

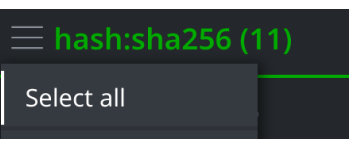

• Click on the **Explore** button to navigate to the associated **file:bytes** nodes:

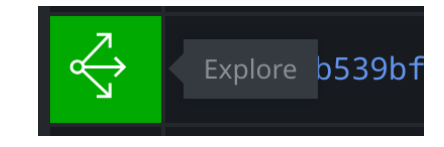

• Select all **file:bytes** nodes and click the **Explore** button again to pivot to related nodes. Use the **Scroll to Form** tool to lift the **file:filepath** nodes:

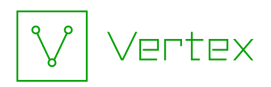

| Scroll to Form $\checkmark$ $\equiv$ |
|--------------------------------------|
| crypto:x509:cert (13)                |
| crypto:x509:signedfile (11)          |
| file:base (11)                       |
| file:filepath (42)                   |
| file:ismime (7)                      |
| file:mime (2)                        |
| file:mime:pe:export (29)             |

Scan the file:filepath:path property values to find the Mandarin filename.
Right-click on it and select copy > 台灣積體電路製造公司.pdf from the Context
Menu:

| 台灣積 <sup>骨</sup> (1) file:filepath node se | elected |                                    |
|--------------------------------------------|---------|------------------------------------|
| xcwcca add tags                            |         |                                    |
| storm inbound nodes<br>vxhost              |         |                                    |
| actions                                    |         |                                    |
| vftrac<br>docs                             |         |                                    |
| vfhost pivot                               |         |                                    |
| vf_hos <sup>query</sup>                    |         |                                    |
| <b>copy</b><br>update                      | >       | selected node                      |
| download                                   |         | copy (sha256:df6dd612643a778dca887 |
| ot.dll                                     |         |                                    |
| edit node data                             |         | file:filepath:path="台灣積體電路製造公      |
| msmpen                                     |         |                                    |
| show history                               |         | file:path="台灣積體電路製造公司.pdf"         |
| msmpen notes                               |         | copy 台灣積體電路製造公司.pdf                |
|                                            |         |                                    |

• Paste the characters into <u>Google Translate</u> to check the translation:

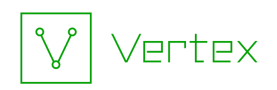

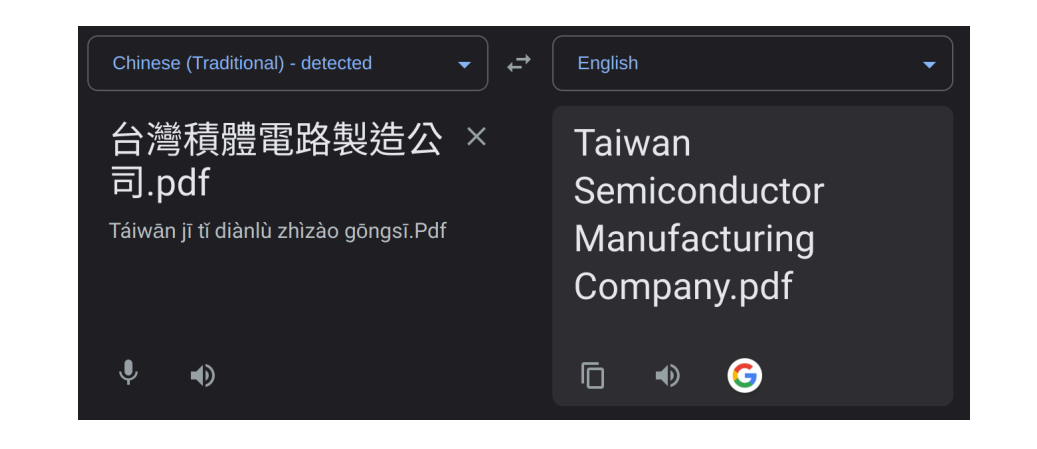

### Question 4

How many files (total) communicate with the two IPv4 addresses?

• Lift the IPv4 addresses from the IOC list by copying and pasting them into the **Query Bar** (Lookup mode)

#### OR

Lift all of the EclecticIQ indicators using the #rep.eclecticiq tag:

```
#rep.eclecticiq
```

• **Select all inet: ipv4** nodes representing the IP addresses included in the IOC list:

| $\equiv$ inet:ipv4 (2) |   |       |       |
|------------------------|---|-------|-------|
| Select all             |   | :loc  | :asn  |
| Edit columns           |   |       | 10055 |
| Reset tag columns      | 2 | US    | 40065 |
| Reset all columns      |   | jp.13 | 20473 |
| Export CSV             |   |       |       |
| Add to story           |   |       |       |

Right-click on the inet: ipv4 nodes and run the synapse-virustotal > communicating files Node Action:

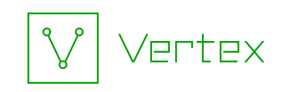

| ≡ inet:ipv4 (2)   |              |                           |   |                                |    |                     |             |
|-------------------|--------------|---------------------------|---|--------------------------------|----|---------------------|-------------|
|                   | inet:ipv4    | :loc                      |   |                                |    | n::name             | :dns:rev    |
| $\Leftrightarrow$ | 23.224.61.12 | (2) inet:ipv4 nodes selec |   | 40065                          | cn | servers             |             |
| $\Leftrightarrow$ | 45.32.33.17  | add tags                  |   | 20473                          |    | -choopa             | 45.32.33.17 |
|                   |              |                           |   |                                |    | communicating files |             |
|                   |              | actions                   | > | Threat intel - pivot from tage |    | downloaded files    |             |
|                   |              | workflows                 |   | synapse-alienvault             |    | enrich              |             |
|                   |              | docs                      |   | synapse-censys                 |    | pdns                |             |
|                   |              |                           |   | synapse-maxmind                |    |                     |             |
|                   |              | query                     |   | synapse-nettools               |    | ssl history         |             |
| _                 |              | сору                      |   | synapse-virustotal             | >  | whois history       |             |
|                   |              | show history              |   |                                |    |                     |             |

• Click the **Explore** button to explore out from the selected **inet:ipv4** nodes:

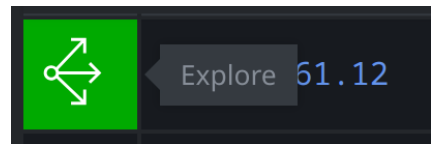

• Use Scroll to Form to lift the file:bytes nodes:

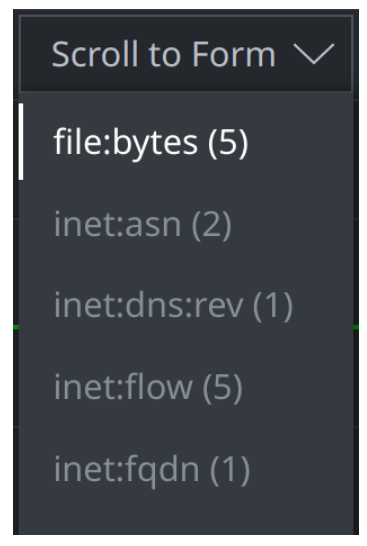

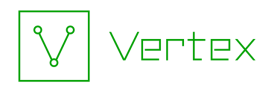

• According to VirusTotal, there are five files that communicate with the reported IP addresses:

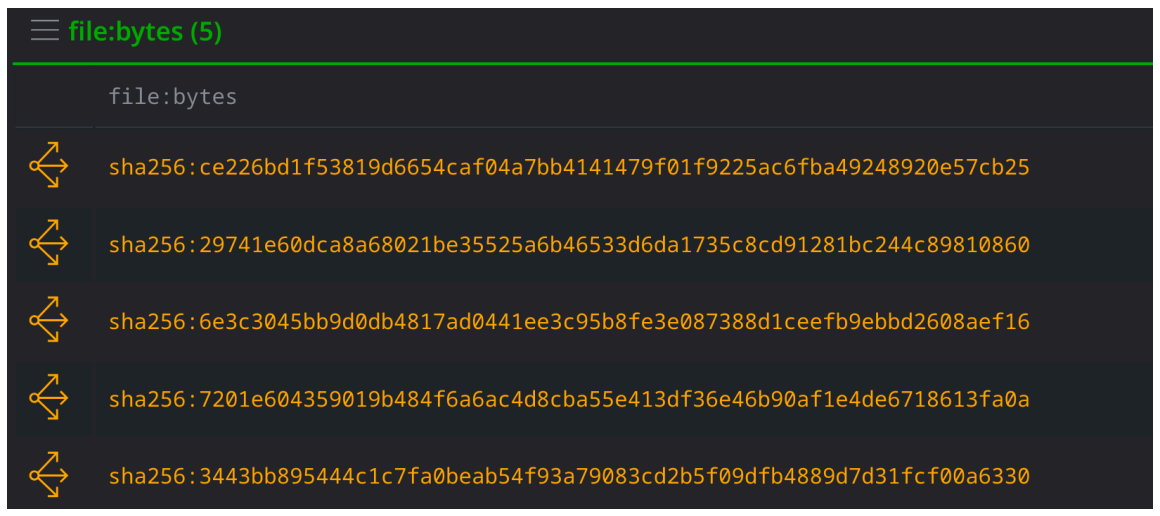

**Tip:** To determine "how" these files communicate with the IPv4 addresses, we could perform additional enrichment. For example, running the **synapse-virustotal > file behavior** Node Action to enrich these **file:bytes** nodes will retrieve sandbox execution data from VirusTotal. We can then **Explore** from the files to review connected nodes, which may include network communication data. (We'll cover malware data - including VirusTotal data - in more detail later in the course!)

How many files (SHA256 hashes) were **not** included in the EclecticIQ report?

Four of the five files (SHA256 hashes) were not reported by EclecticIQ.

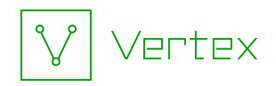

• Select All of the file:bytes nodes:

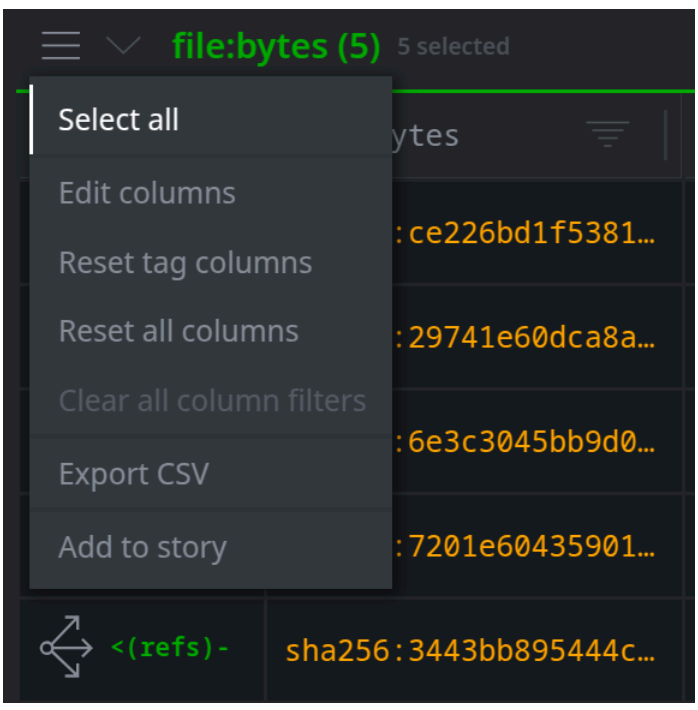

• **Right-click** any of the selected nodes and select **pivot** > **:sha256** -> **hash:sha256** to pivot to the associated hashes:

| $\equiv$ $\checkmark$ file:bytes (5) <sup>5</sup> selected |                  | pivot              | > | :md5 -> hash:md5       |
|------------------------------------------------------------|------------------|--------------------|---|------------------------|
|                                                            | file:bytes       | query              |   | :name -> file:base     |
| <pre>&lt;(refs)-</pre>                                     | sha256 : ce226bo | сору               |   | :sha1 -> hash:sha1     |
| $\checkmark$ <(refs)-                                      | sha256 · 29741er | show history       |   | :sha256 -> hash:sha256 |
| 7. (111)                                                   | 511250.2574100   | notes              |   |                        |
| <pre></pre>                                                | sha256:6e3c304   | add edges          |   |                        |
| <(refs)-                                                   | sha256:7201e60   | download files     |   |                        |
| <(refs)-                                                   | sha256:3443bb8   | add nodes to story |   |                        |

#### OR

Click the **Explore** button next to any selected file to navigate to adjacent nodes:

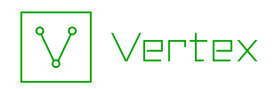

| $\equiv$ $\checkmark$ file:bytes (5) 5 selected |                        |  |  |  |  |  |  |
|-------------------------------------------------|------------------------|--|--|--|--|--|--|
|                                                 | file:bytes =           |  |  |  |  |  |  |
| Explore <                                       | enter > :ce226bd1f5381 |  |  |  |  |  |  |
| <pre>(refs)-</pre>                              | sha256:29741e60dca8a   |  |  |  |  |  |  |
| <(refs)-                                        | sha256:6e3c3045bb9d0   |  |  |  |  |  |  |

...and locate the **hash:sha256** nodes in your results.

• Only **one** hash has a #rep.eclecticiq tag (assuming you tagged the nodes):

| $\equiv$ $\checkmark$ hash:sha256 (5) 1 selected |                                                             |       |  |  |  |  |  |
|--------------------------------------------------|-------------------------------------------------------------|-------|--|--|--|--|--|
|                                                  | hash: sha256                                                |       |  |  |  |  |  |
| ↔ :sha256 ->                                     | ce226bd1f53819d6654caf04a7bb4141479f01f9225ac6fba49248920e5 | 7cb25 |  |  |  |  |  |
|                                                  | 29741e60dca8a68021be35525a6b46533d6da1735c8cd91281bc244c898 | 10860 |  |  |  |  |  |
| ↔ sha256 ->                                      | 6e3c3045bb9d0db4817ad0441ee3c95b8fe3e087388d1ceefb9ebbd2608 | aef16 |  |  |  |  |  |
|                                                  | 7201e604359019b484f6a6ac4d8cba55e413df36e46b90af1e4de671861 | 3fa0a |  |  |  |  |  |
| :sha256 ->                                       | 3443bb895444c1c7fa0beab54f93a79083cd2b5f09dfb4889d7d31fcf00 | a6330 |  |  |  |  |  |

## Question 5

Which of these hashes is associated with the file that attempts to download **bin.config** from **hxxp://154.93.7[.]99:8090/CDGServer3/images/zh/bin.config**?

• Lift the **hash: sha256** nodes included in the IOC list by copying and pasting them into the Query Bar (Lookup mode)

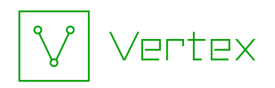

OR

Lift all of the EclecticIQ indicators using the #rep.eclecticiq tag:

```
| #rep.eclecticiq
```

• Select All hash: sha256 nodes:

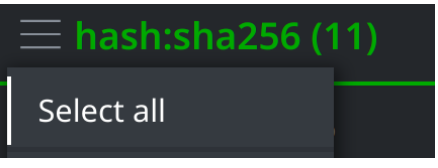

• **Right-click** on the selected hashes and select **actions** > **synapse-virustotal** > **file behavior** to run the Node Action:

| $\overleftrightarrow$ | e26f8b8                                                  | (11) hash:sha256 nodes sele | cted                   | 570719cf24ef8772b49681         |   |                  |  |
|-----------------------|----------------------------------------------------------|-----------------------------|------------------------|--------------------------------|---|------------------|--|
| $\Leftrightarrow$     | 45e7ce7                                                  | add tags                    | 3907ec793ff5d1e94204a8 |                                |   |                  |  |
| $\Leftrightarrow$     | 7229bb6                                                  |                             |                        | 3656431953012ebad7226a         |   |                  |  |
| 7.                    | 5650454                                                  | actions                     | >                      | Threat intel - pivot from tags |   |                  |  |
| $\sim$                | 56T94T1                                                  |                             |                        | synapse-alienvault             |   |                  |  |
| $\Leftrightarrow$     | 3195fe1                                                  |                             |                        |                                |   |                  |  |
| $\Leftrightarrow$     | ee66ebc                                                  |                             |                        |                                |   |                  |  |
| $\Leftrightarrow$     | 12e1f50                                                  | show history                |                        |                                |   |                  |  |
| $\sim$                |                                                          |                             |                        | synapse-virustotal             | > | enrich           |  |
| $\sim$                | Ce22600                                                  | add nodes to story          |                        | JI0119225dC01Dd4924692         |   | file behavior    |  |
| $\Leftrightarrow$     | df847abbfac55fb23715cde02ab52cbe59f14076f9e4bd15edbe28dc |                             |                        |                                |   |                  |  |
| $\Leftrightarrow$     | e6bad7f19d3e76268a09230a123bb47d6c7238b6e007cc45c6bc51bb |                             |                        |                                |   |                  |  |
| $\Leftrightarrow$     | df6dd612643a778dca8879538753b693df04b9cf02169d04183136a8 |                             |                        |                                |   | in the wild URLs |  |

• Click the **Explore** button to navigate to the associated **file:bytes** nodes:

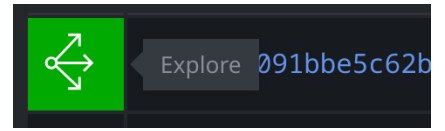

• Select all file:bytes nodes:

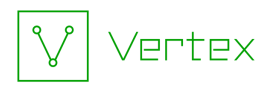

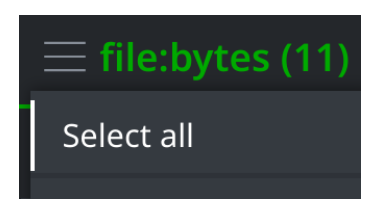

• Click the **Explore** button to navigate to connected nodes:

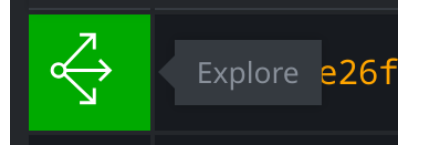

• Use Scroll to Form to lift the it:exec:url nodes:

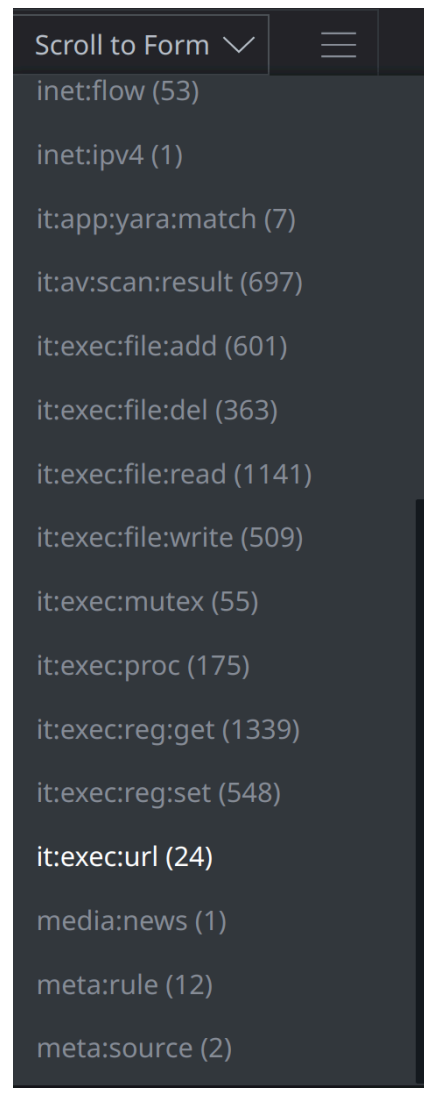

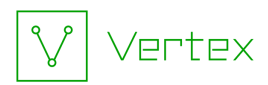

• Click on the **:url** column header to sort the property values in descending order:

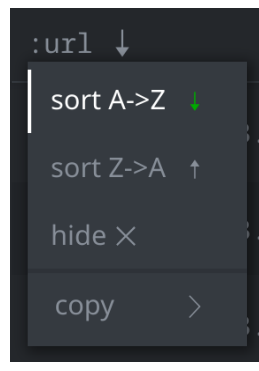

• Only one of the files attempts to download a file named **bin.config** from the identified URL:

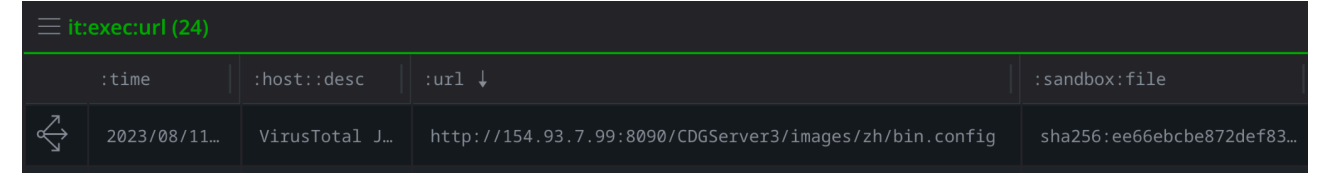

The file's SHA256 hash value, visible in the **:sandbox:file** property, is **ee66ebcbe872def8373a4e5ea23f14181ea04759ea83f01d2e8ff45d60c65e51**